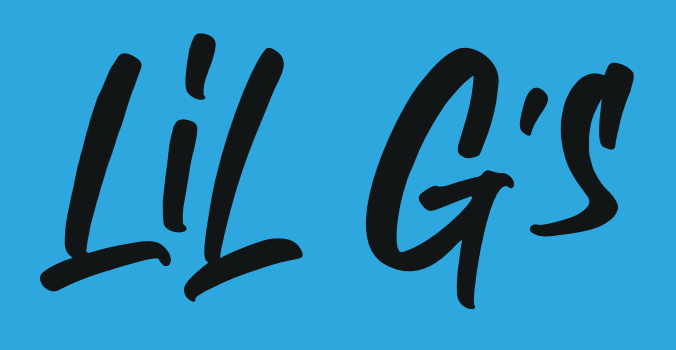

HOW TO INSTALL METAMASK AND BUY ETHEREUM ON A MOBILE DEVICE

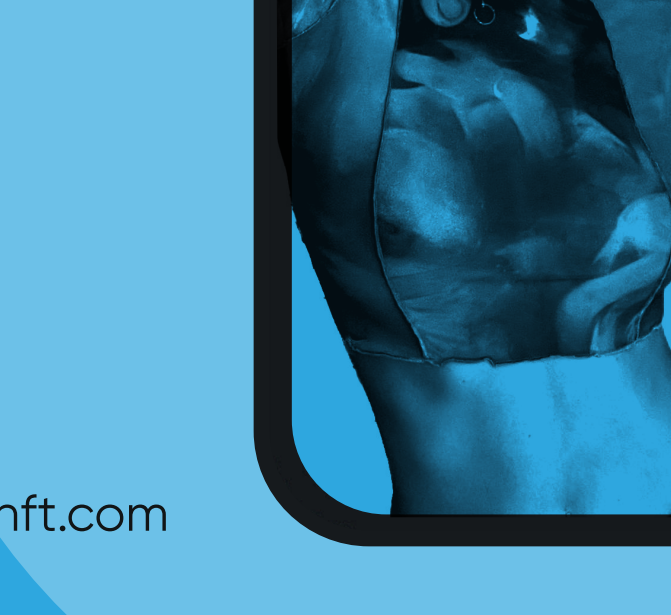

www.georgiamaynft.com

# Lil G's

## Hey guys, Georgia here.

Here is another PDF I asked my developers to put together for you to help you on our NFT Journey. I hope you find it helpful.

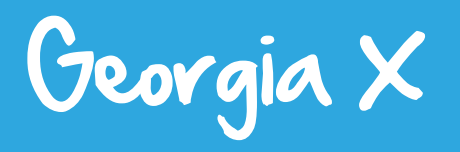

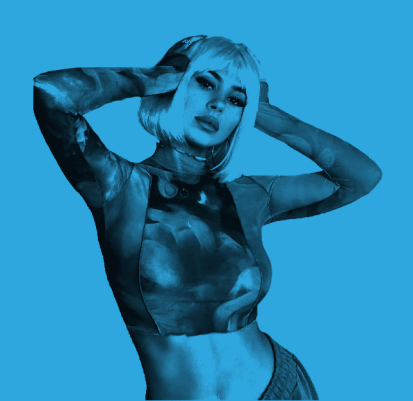

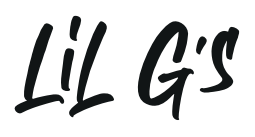

### 62

## YOU CAN FOLLOW THESE STEPS FOR MOBILE...

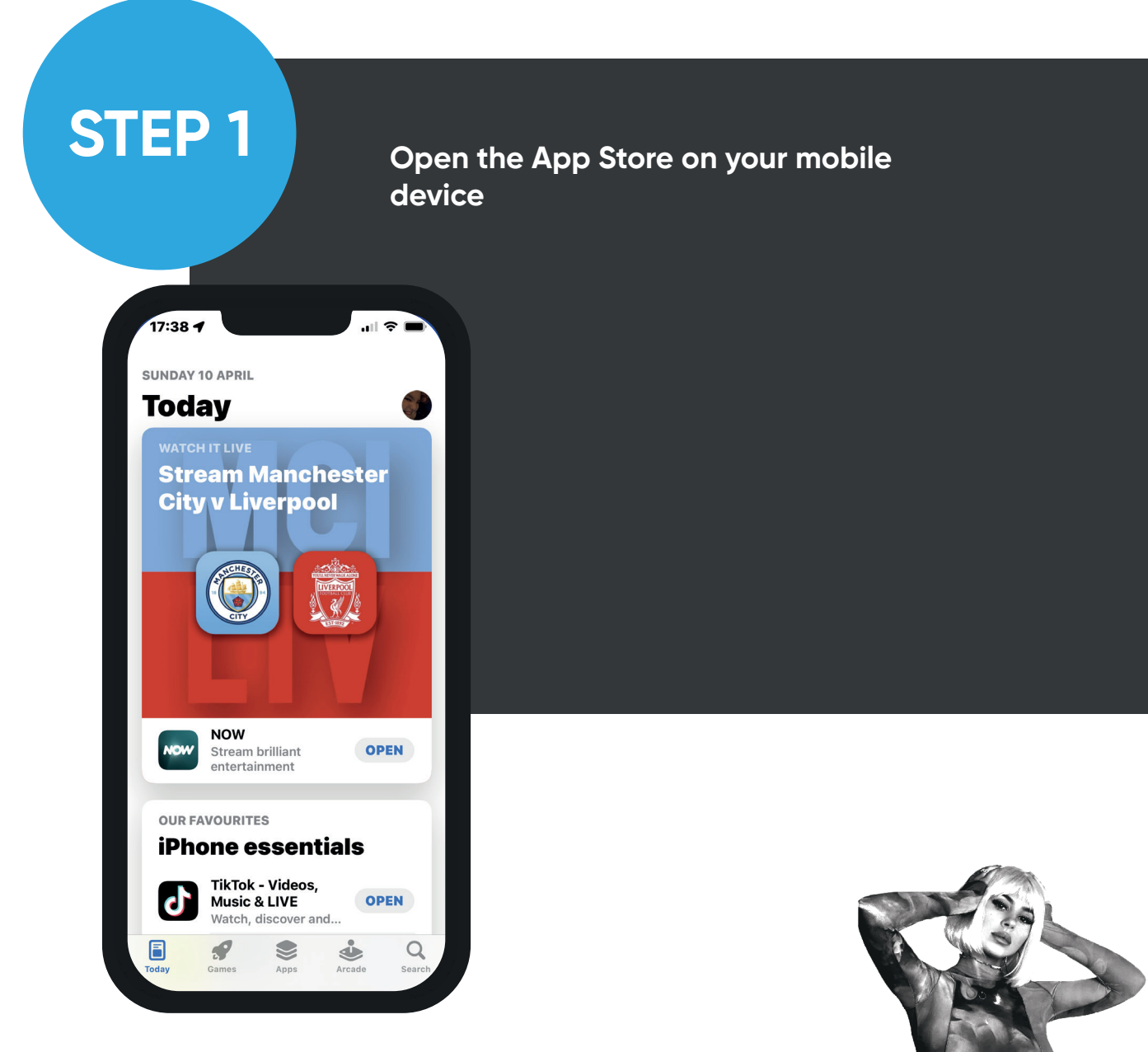

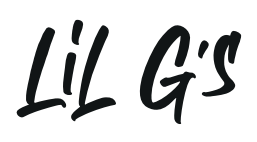

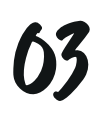

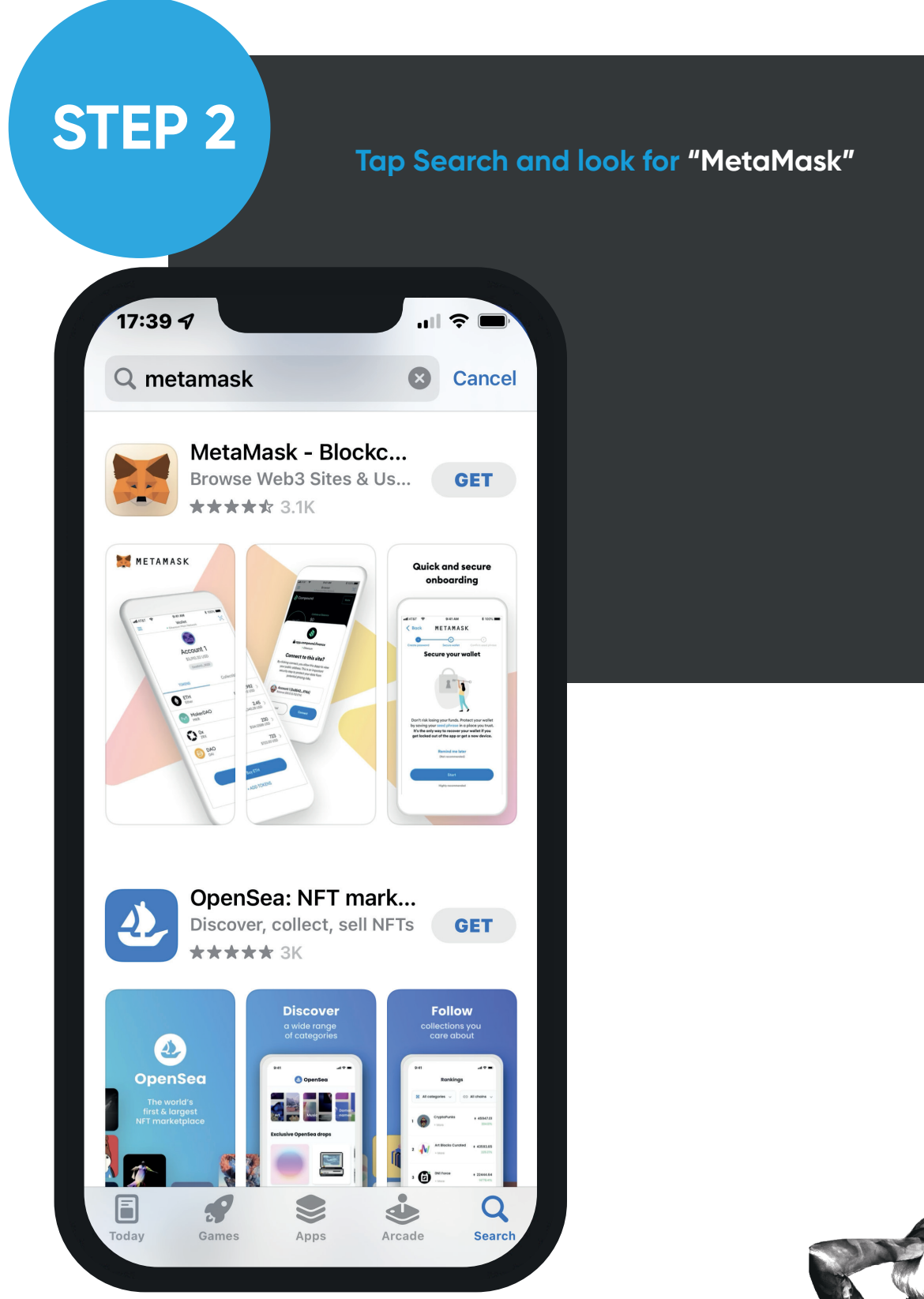

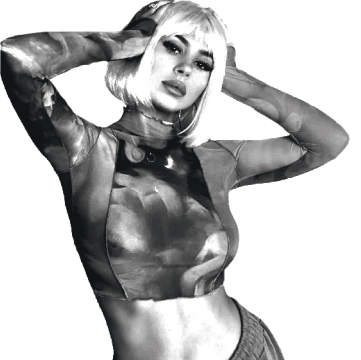

Lil G's

www.georgiamaynft.com

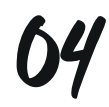

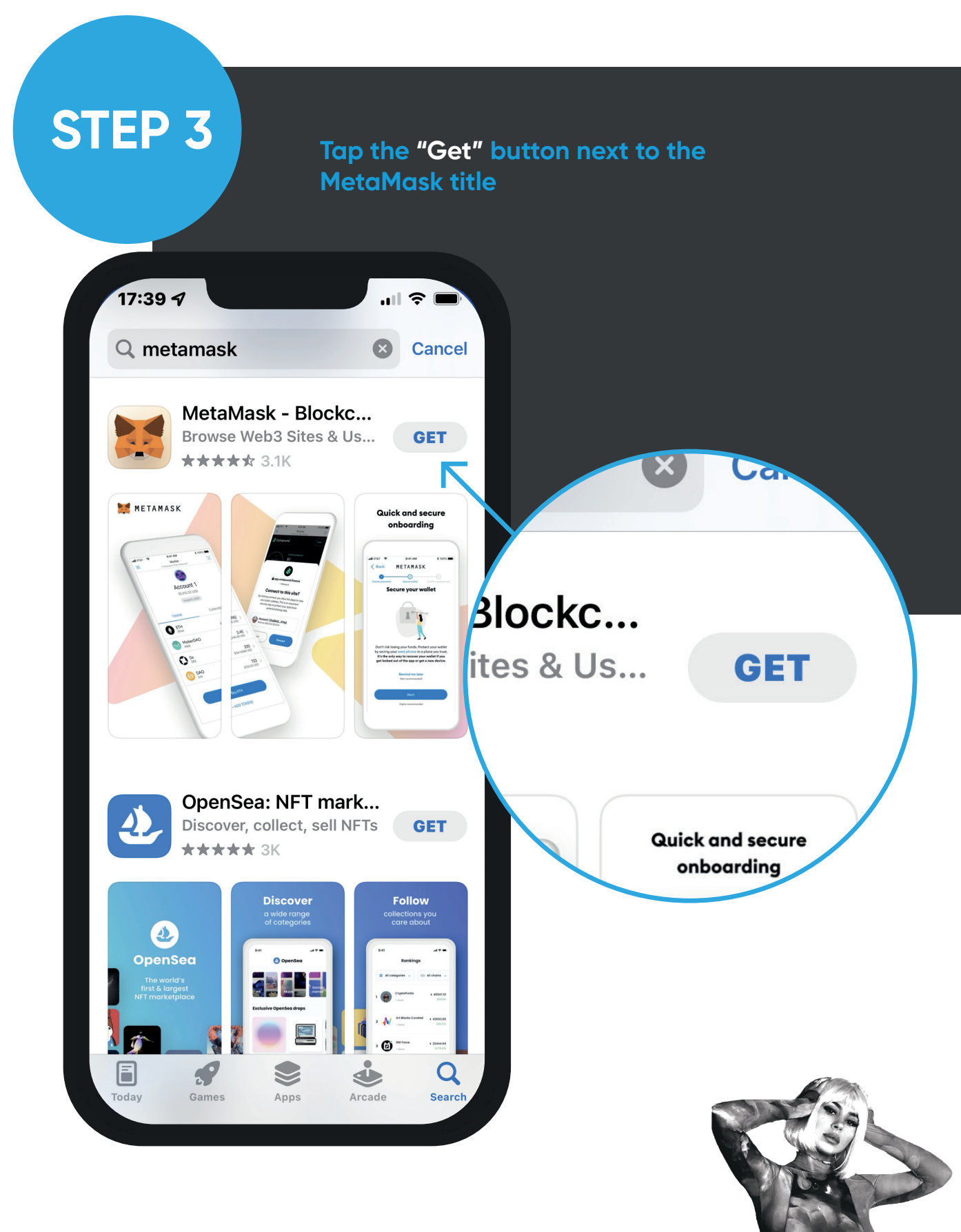

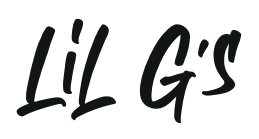

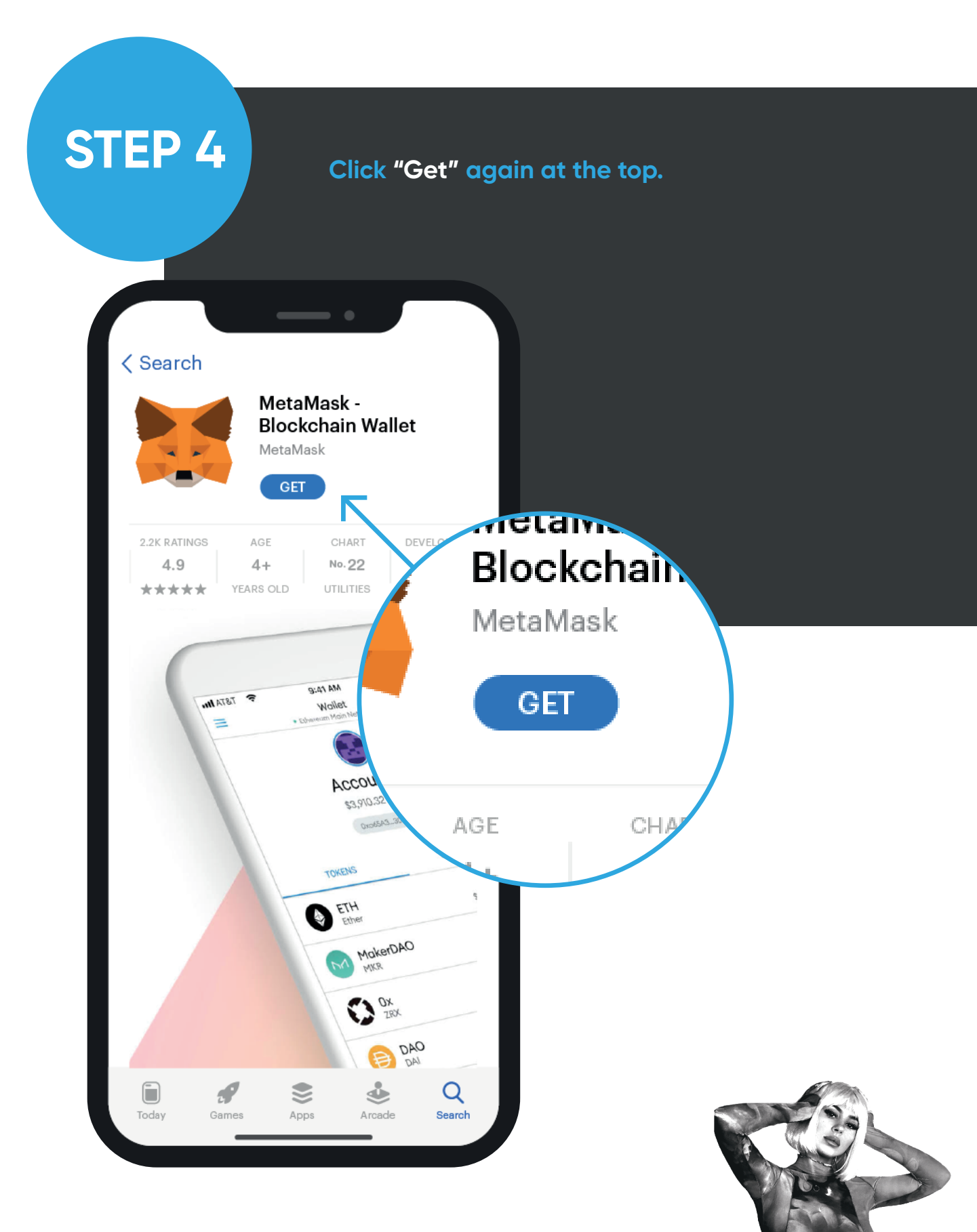

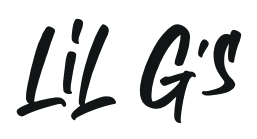

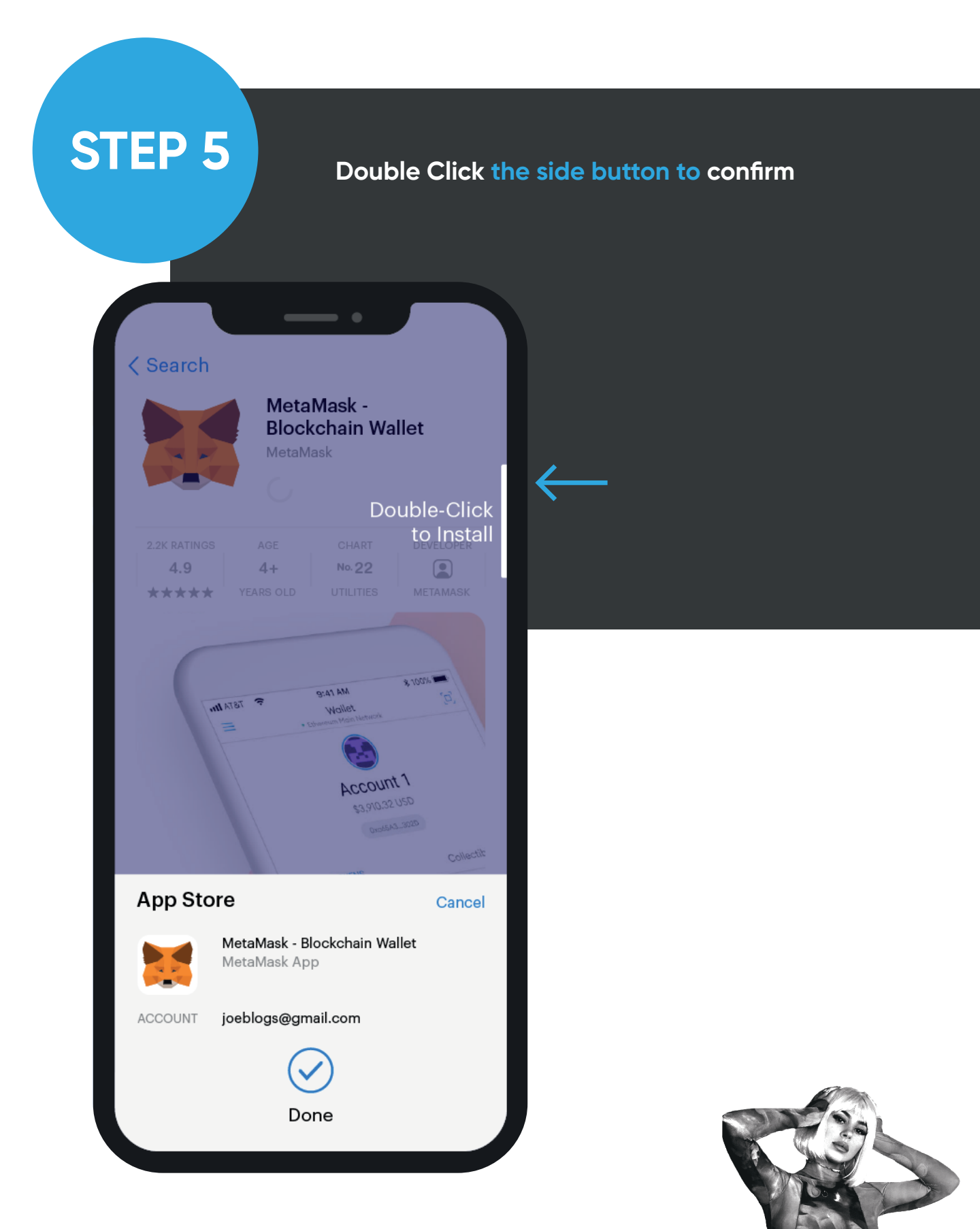

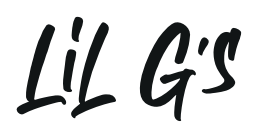

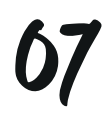

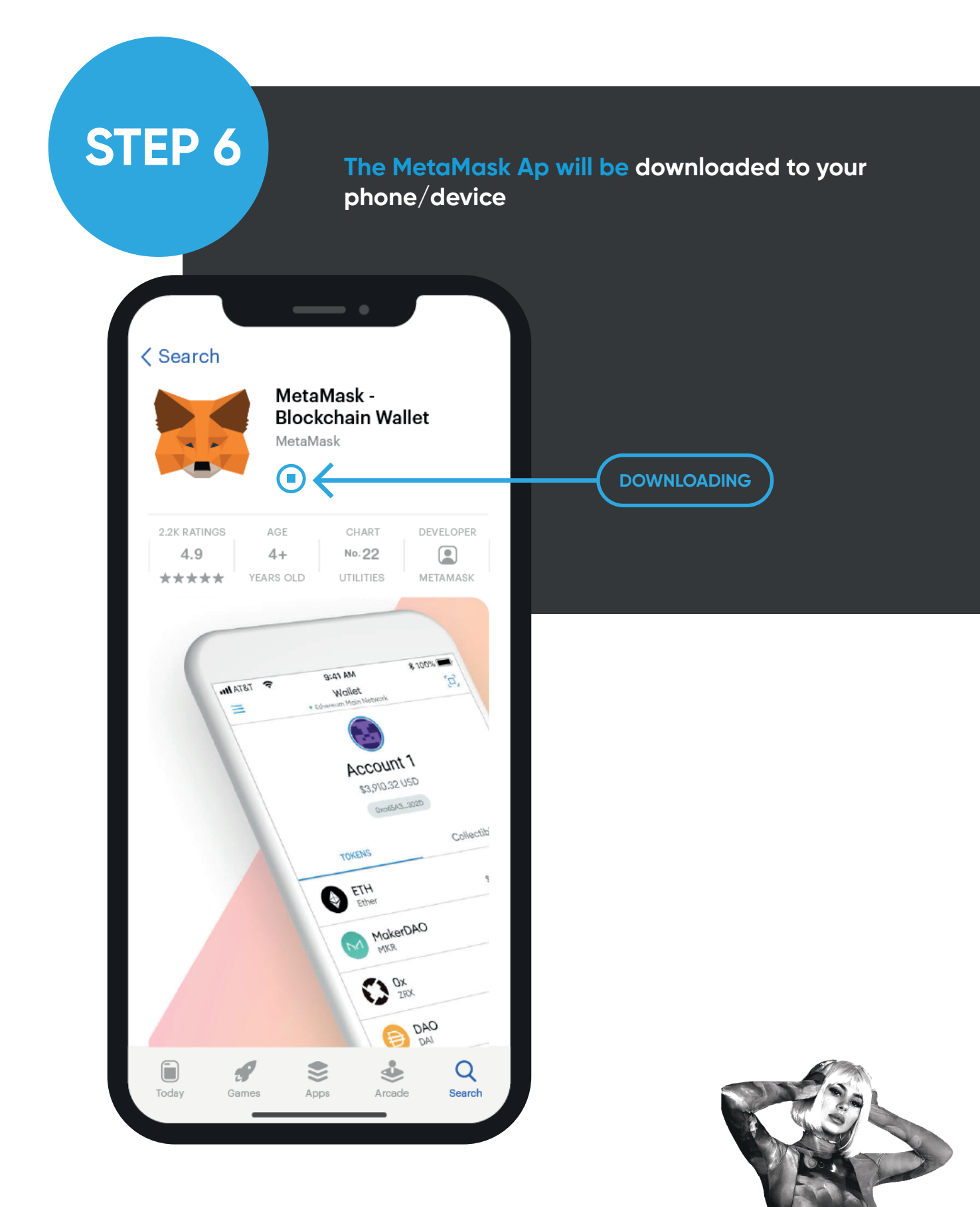

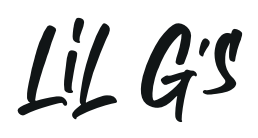

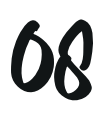

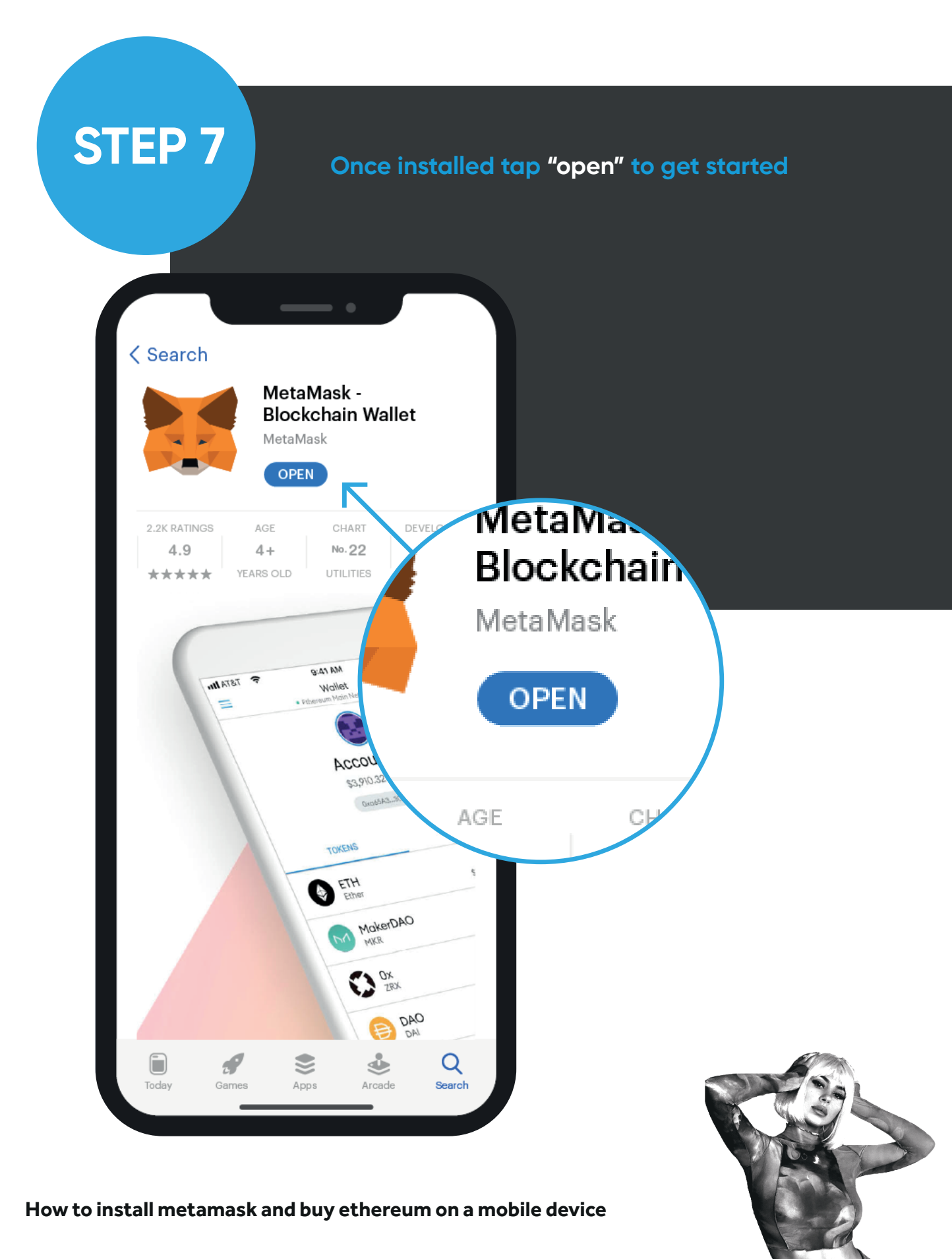

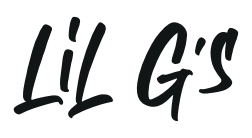

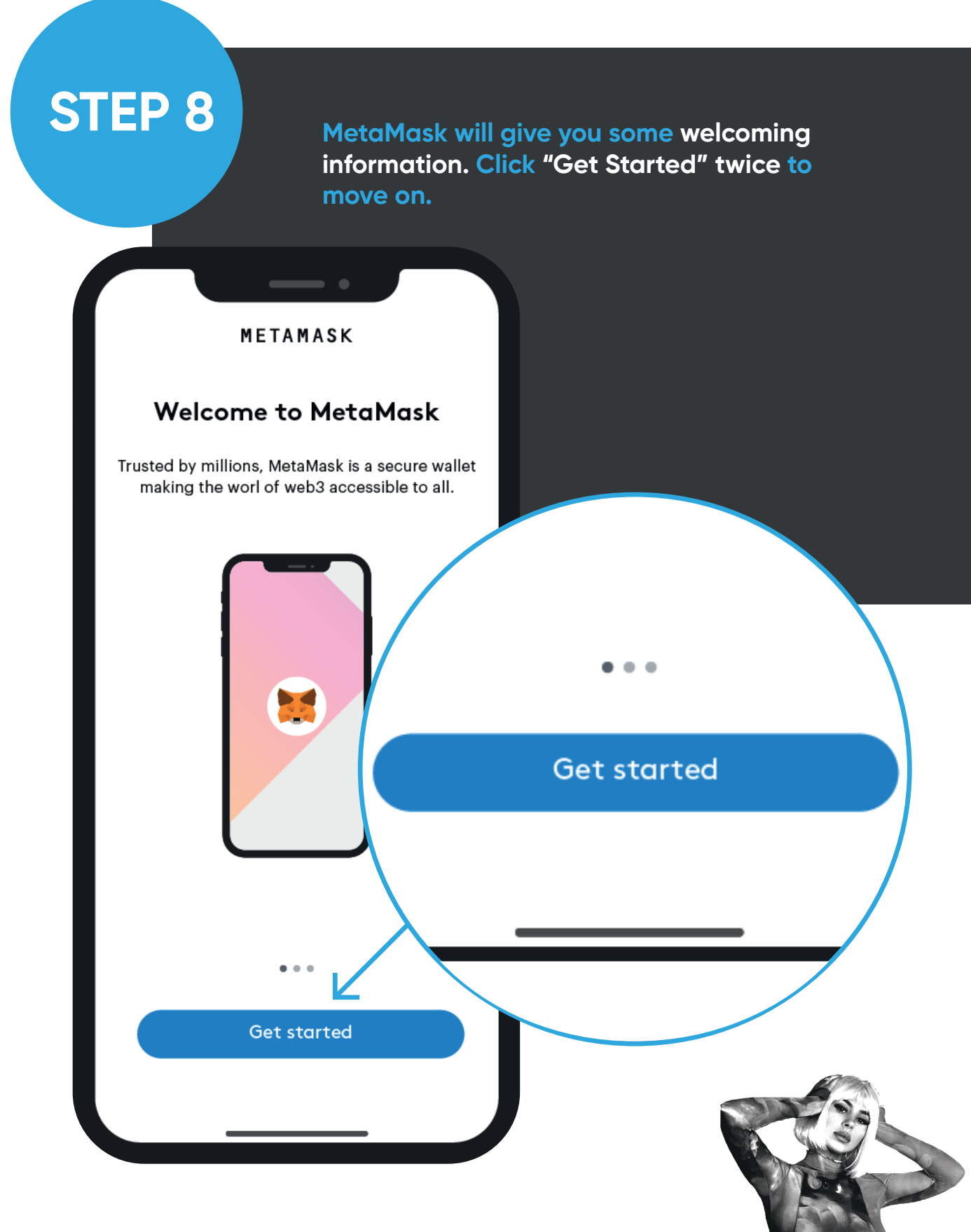

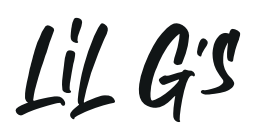

16

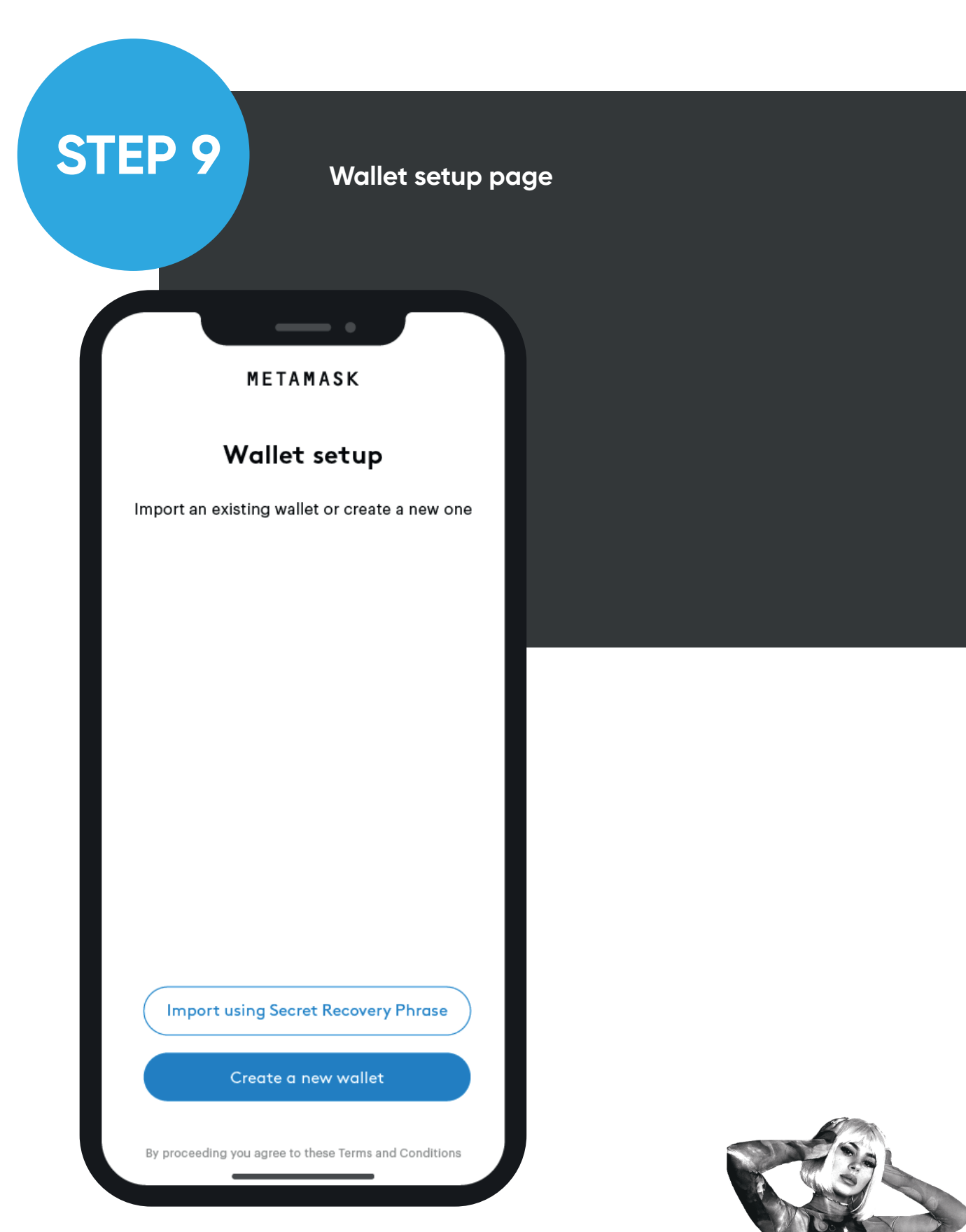

Lil G's

I really hope you found this helpful!

l can't wait to share our NFT journey together.

Georgia X

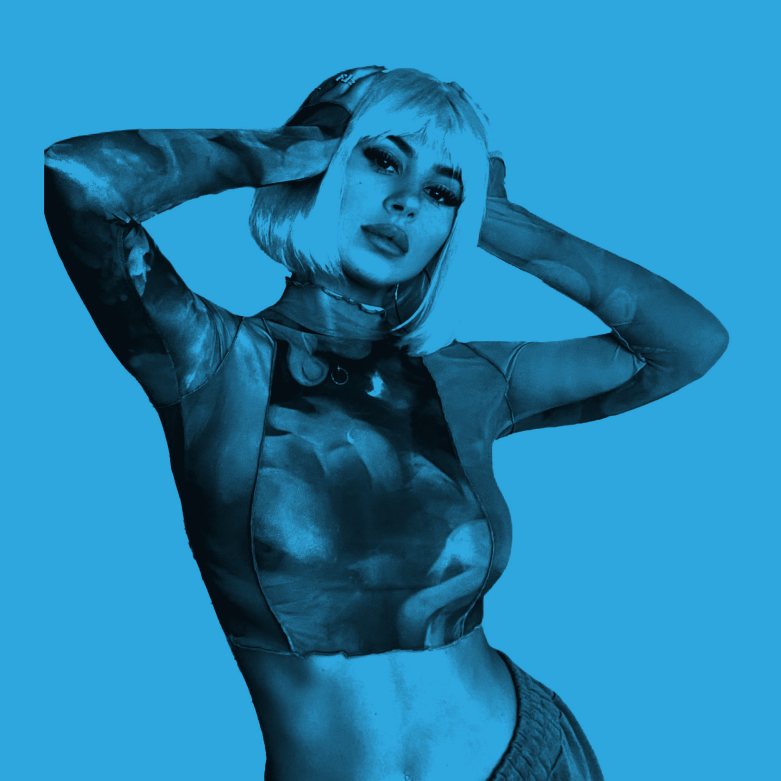

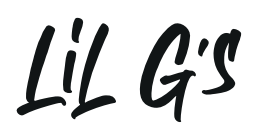

//

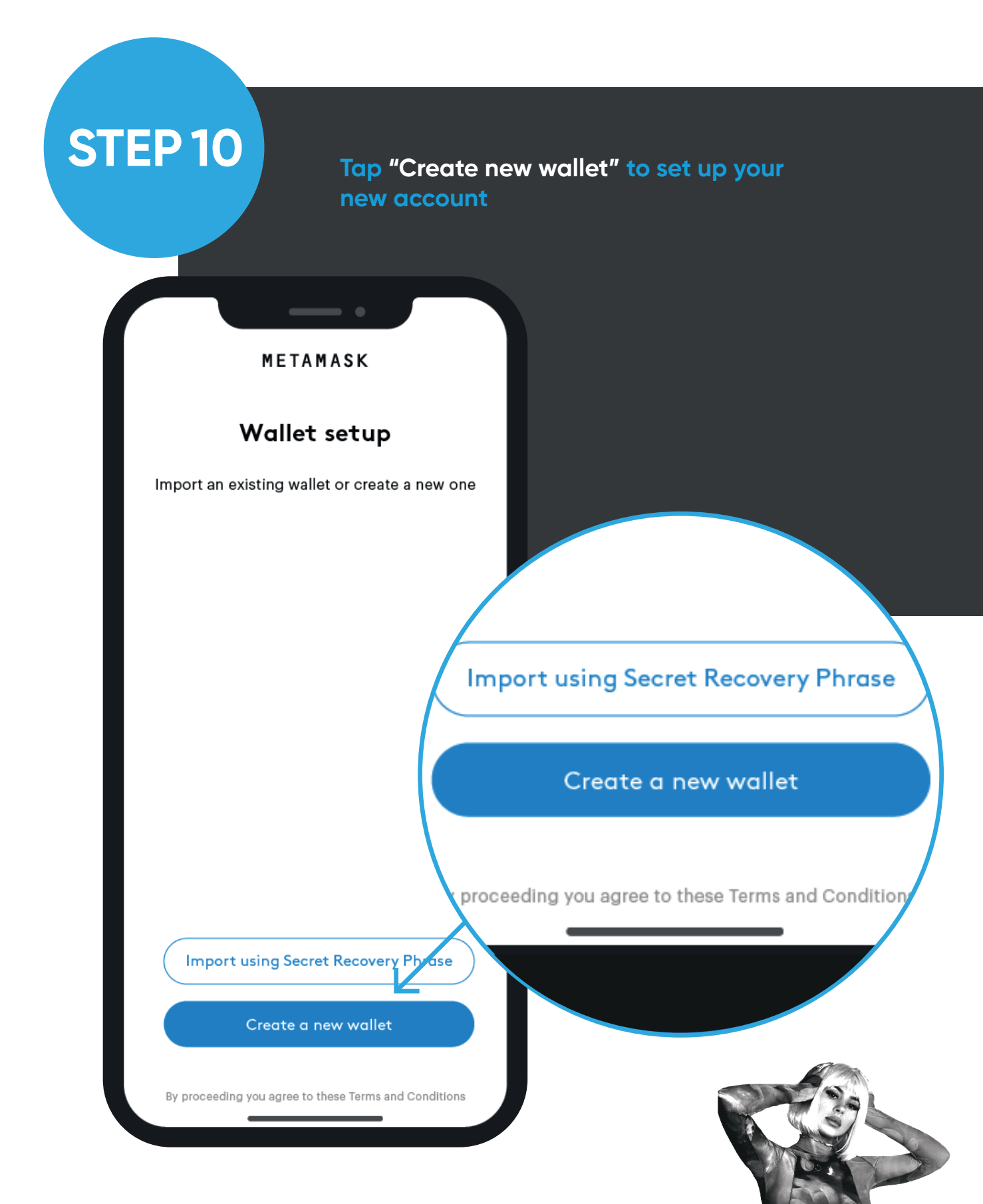

STEP 11

#### Tap "I Agree" to agree to the terms

#### 🐹 METAMASK

#### Help us improve MetaMask

MetMask would like to gather basic usage data to better understand how our users interact with the mobile app. This data will be used to continually improve the usability and user experience of our product.

MetaMask will...

- Always allow you to opt-out via Settings
- Send anonymized click & pageview events
- Send country, region, city data (not speci location)

Never collect keys, addresses, transact balances, hashes, or any personal info

This data is aggregated and is therefore anon for the purposes of General Data Protection Regulations (EU) 2016/679. For more information relation to our privacy practices, please see our

- × Never collect your IP address
- × Never sell data for profit. Ever!

Privacy Policy here.

No Thanks

E and Is there. of General Data Protectio (EU) 2016/679. For more information our privacy practices, please see our olicy <u>here</u>.

No Thanks

I Agree

e vertication of the second second seco

How to install metamask and buy ethereum on a mobile device

**I** Agree

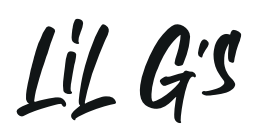

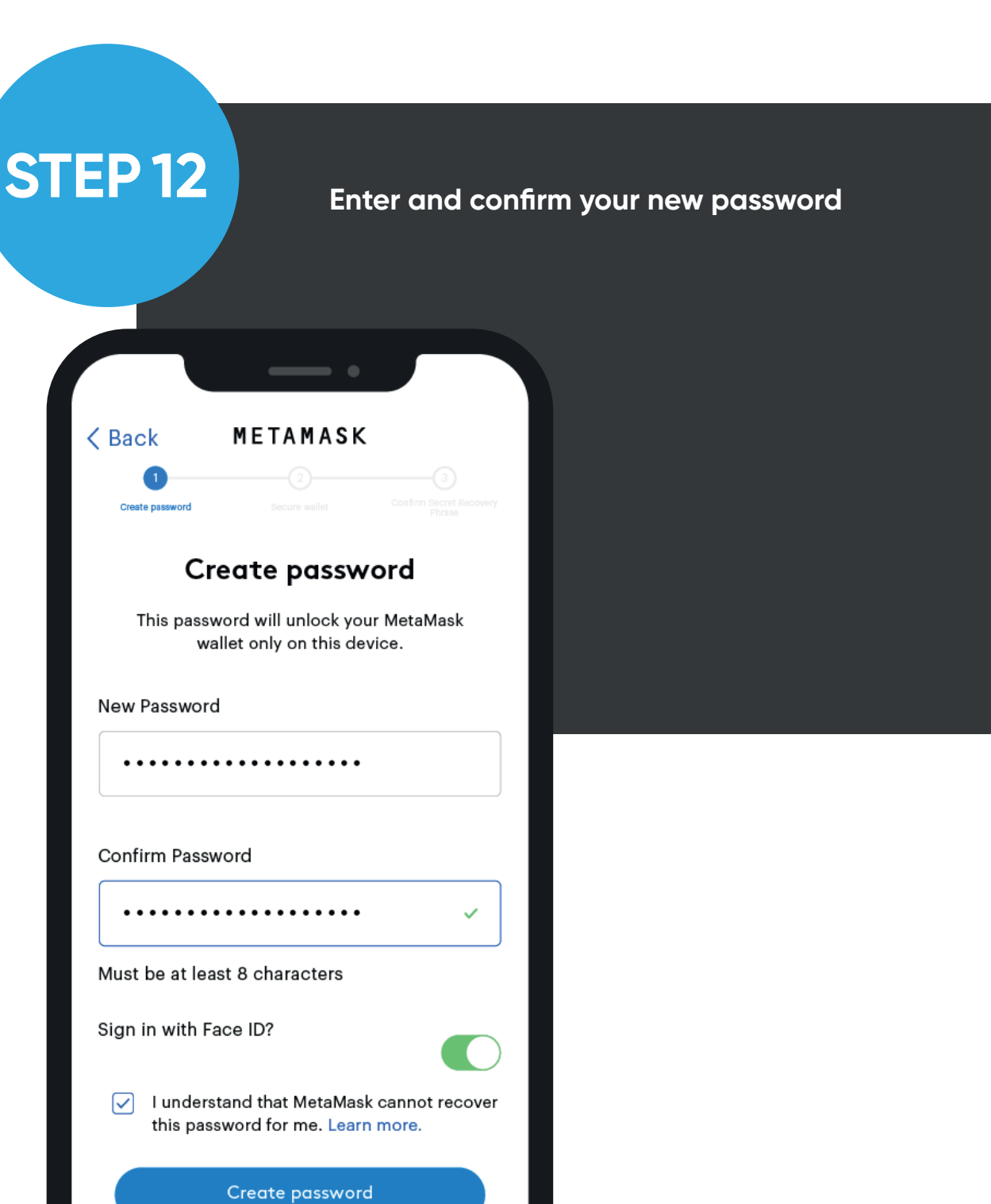

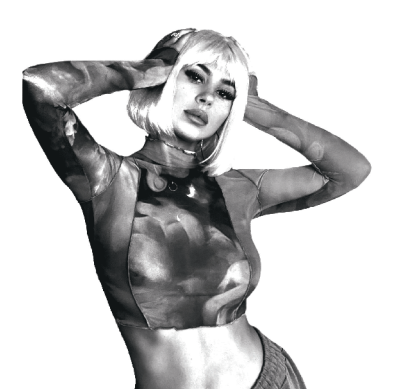

14

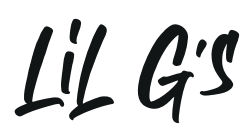

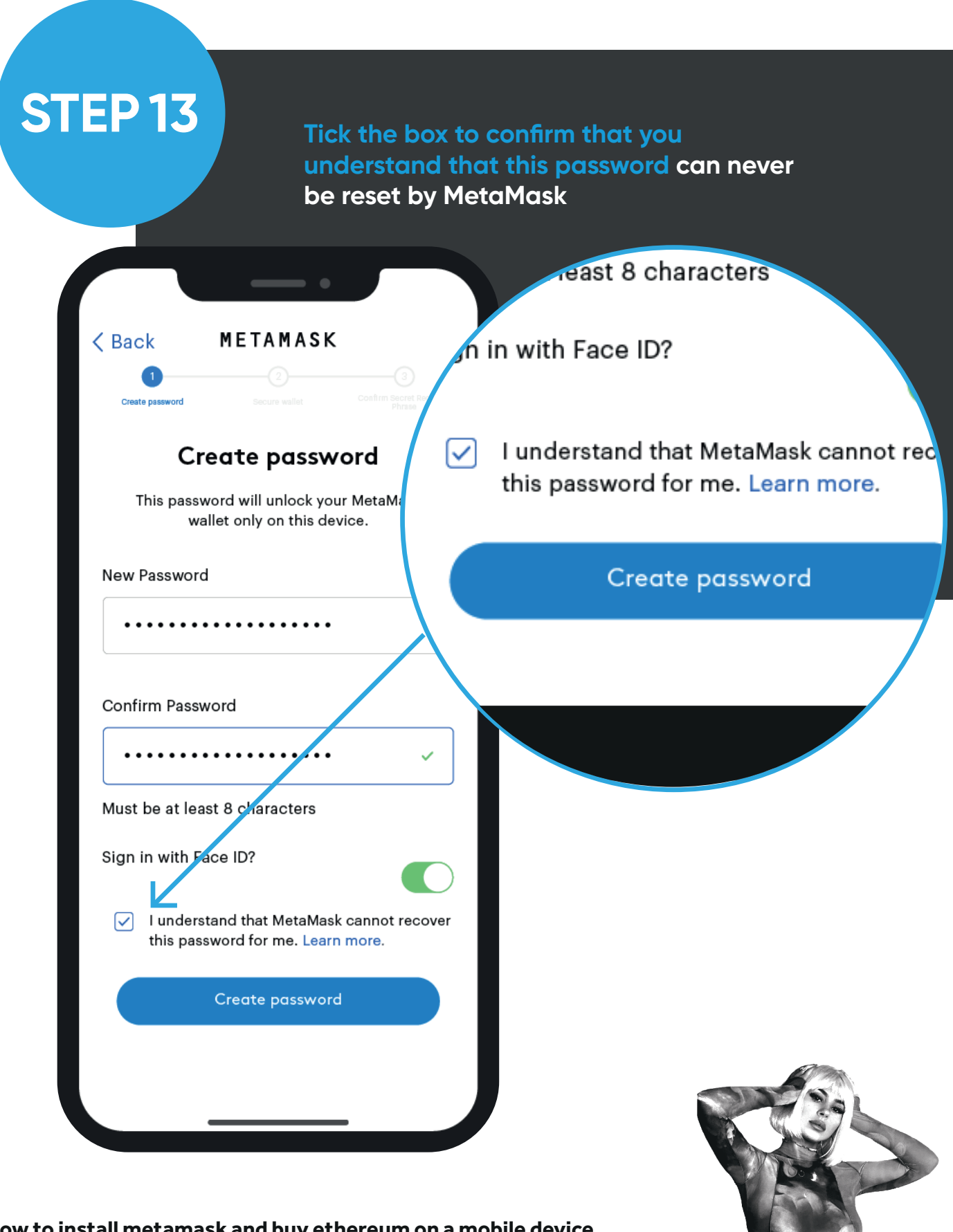

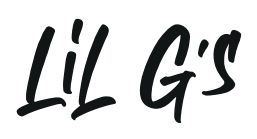

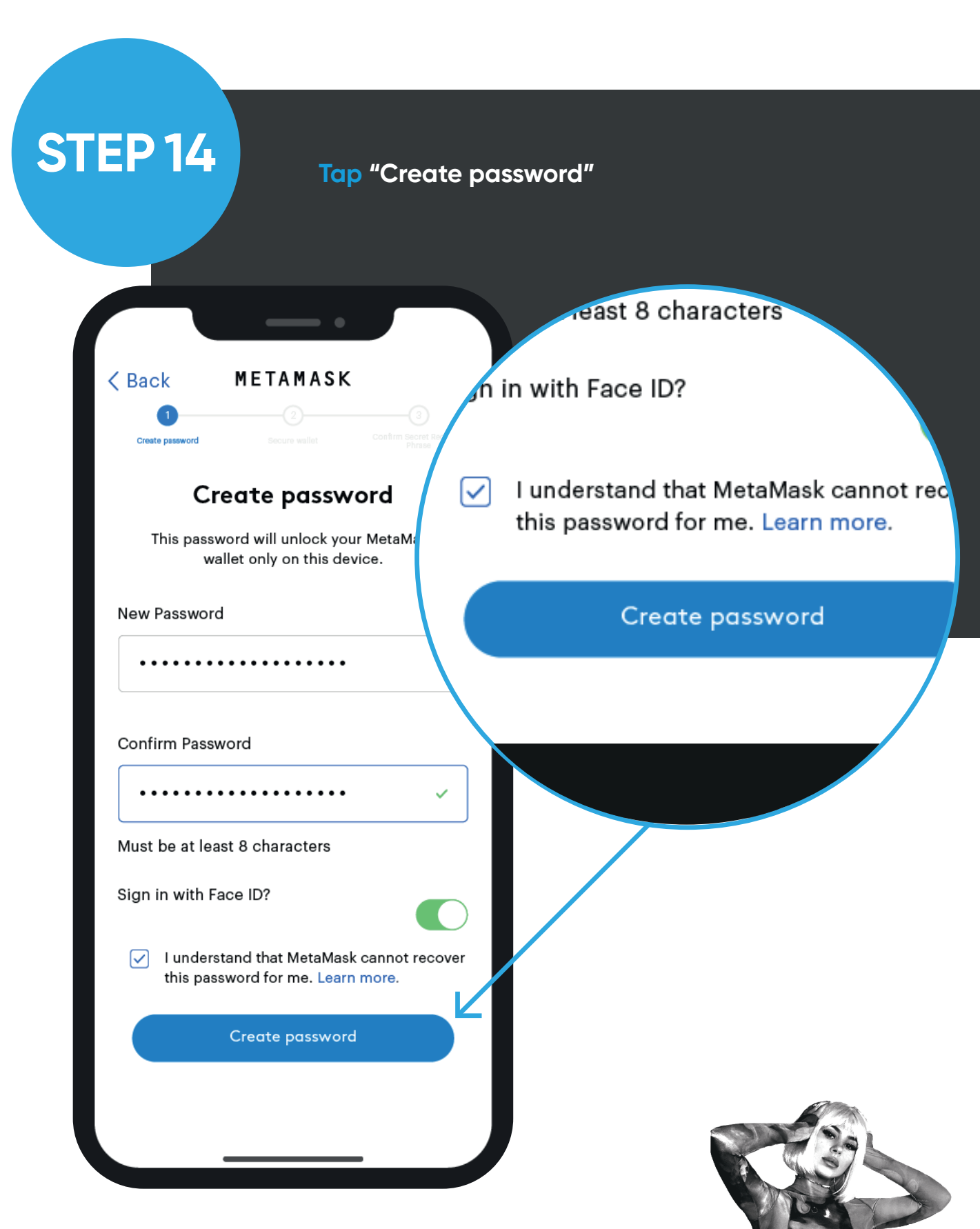

## Lil G's

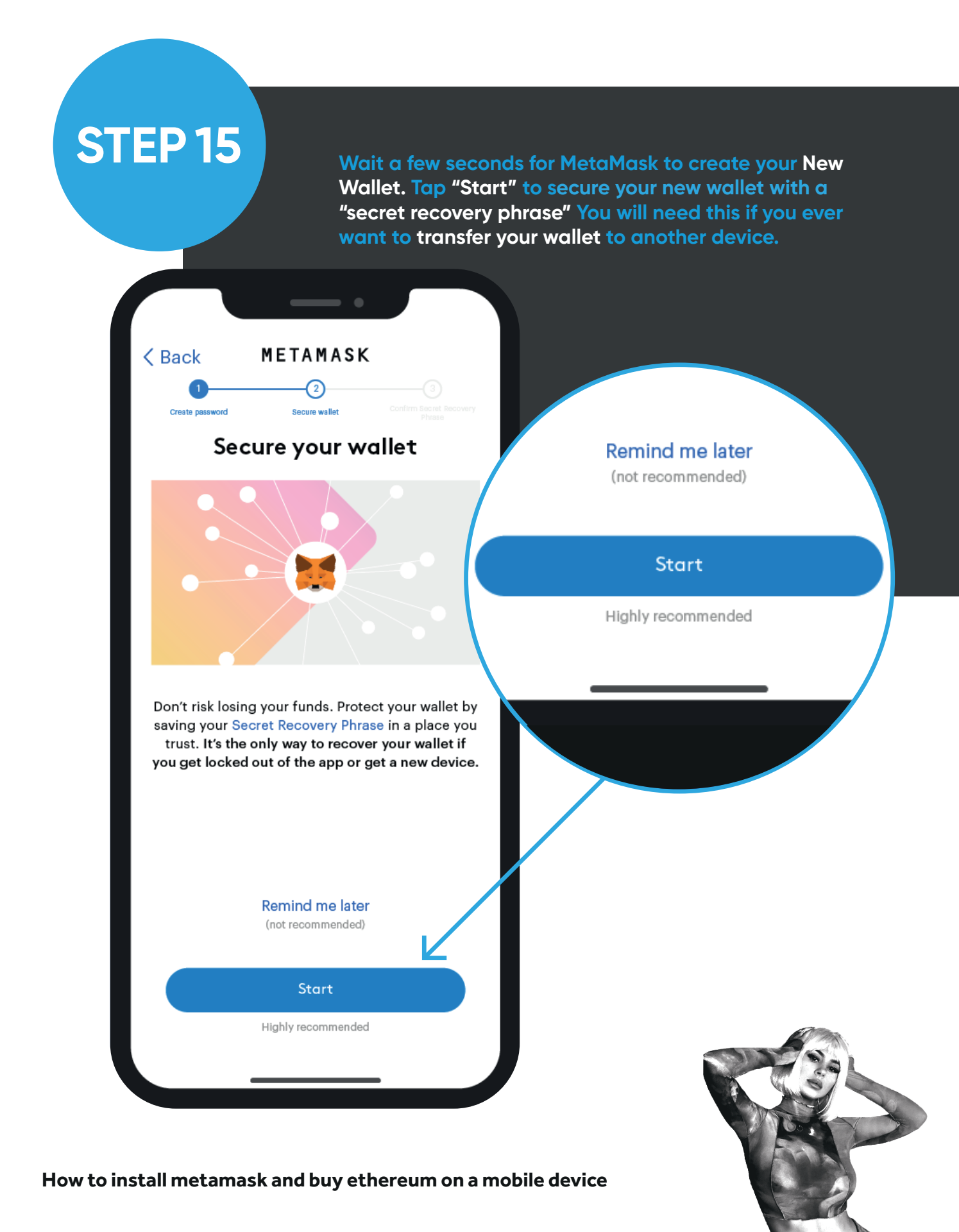

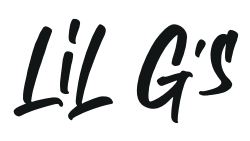

| STEP 16                                                                                         | IMPORTANT!!! W<br>Phrase in order<br>screen. You will<br>secure. Then ta           | <b>/rite down your 12</b><br>and "numbered"<br>need to always k<br>o "continue" | 2 Word Secret Recovery<br>the same way on the<br>eep this safe and |
|-------------------------------------------------------------------------------------------------|------------------------------------------------------------------------------------|---------------------------------------------------------------------------------|--------------------------------------------------------------------|
| Create password Secure walk                                                                     | ASK<br>are confirm Second Recovery<br>Press<br>et Recovery Phrase                  | o. leisure                                                                      | 12. beach                                                          |
| This is your Secret Reco<br>down on paper and keep i<br>be asked to re-enter this p<br>next sta | very Phrase. Write it<br>t in a safe place. You'l<br>hrase (in order) on th<br>ep. | с                                                                               | ontinue                                                            |
| 1. logic                                                                                        | 7. mix                                                                             |                                                                                 | /                                                                  |
| 3. nest                                                                                         | 9. bid                                                                             |                                                                                 |                                                                    |
| 4. admit                                                                                        | 10. explain                                                                        |                                                                                 |                                                                    |
| 5. master   6. leisure                                                                          | 11. casual                                                                         |                                                                                 |                                                                    |
| Contin                                                                                          | ue                                                                                 |                                                                                 |                                                                    |
|                                                                                                 |                                                                                    |                                                                                 |                                                                    |

18

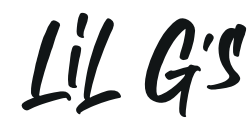

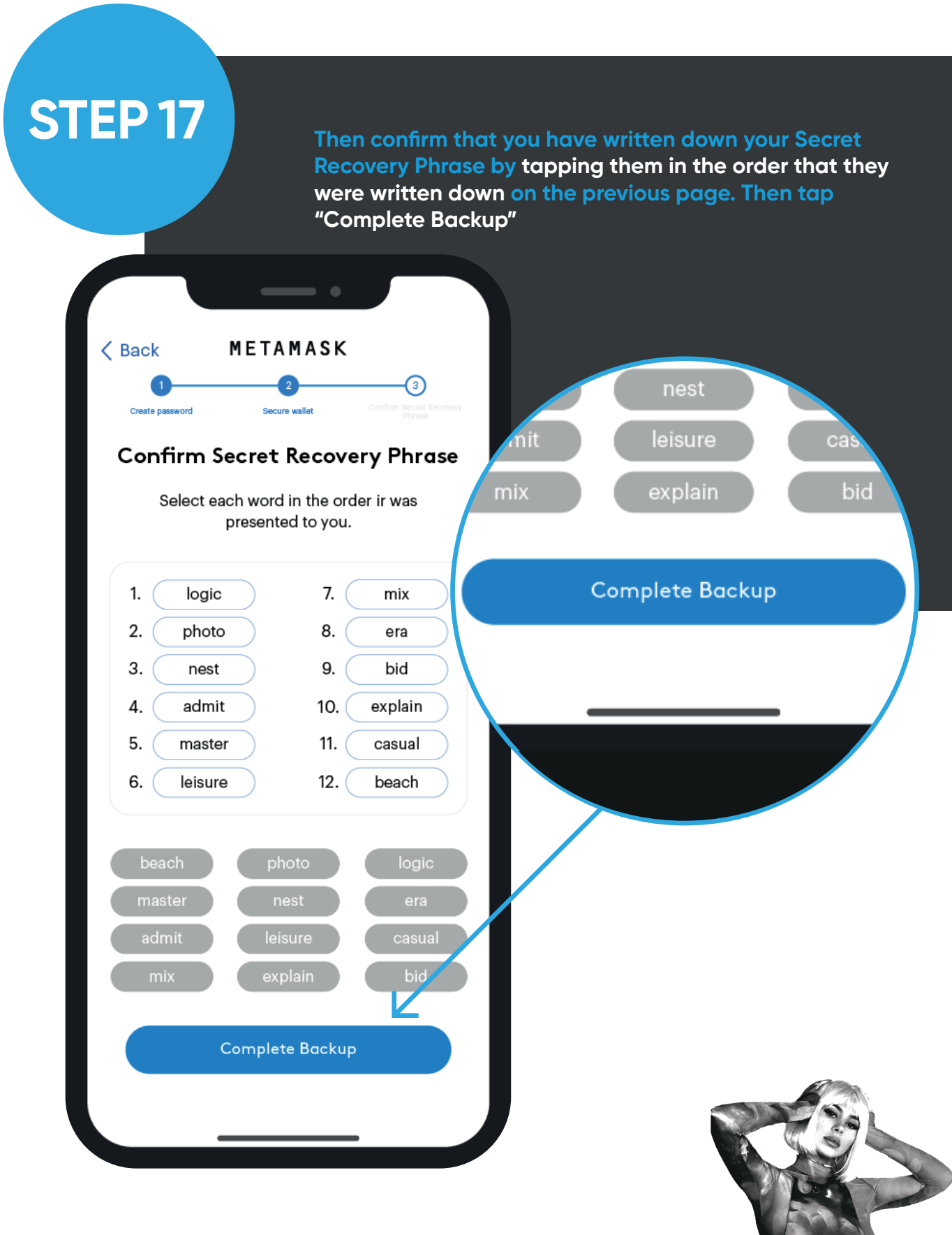

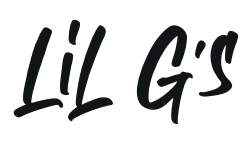

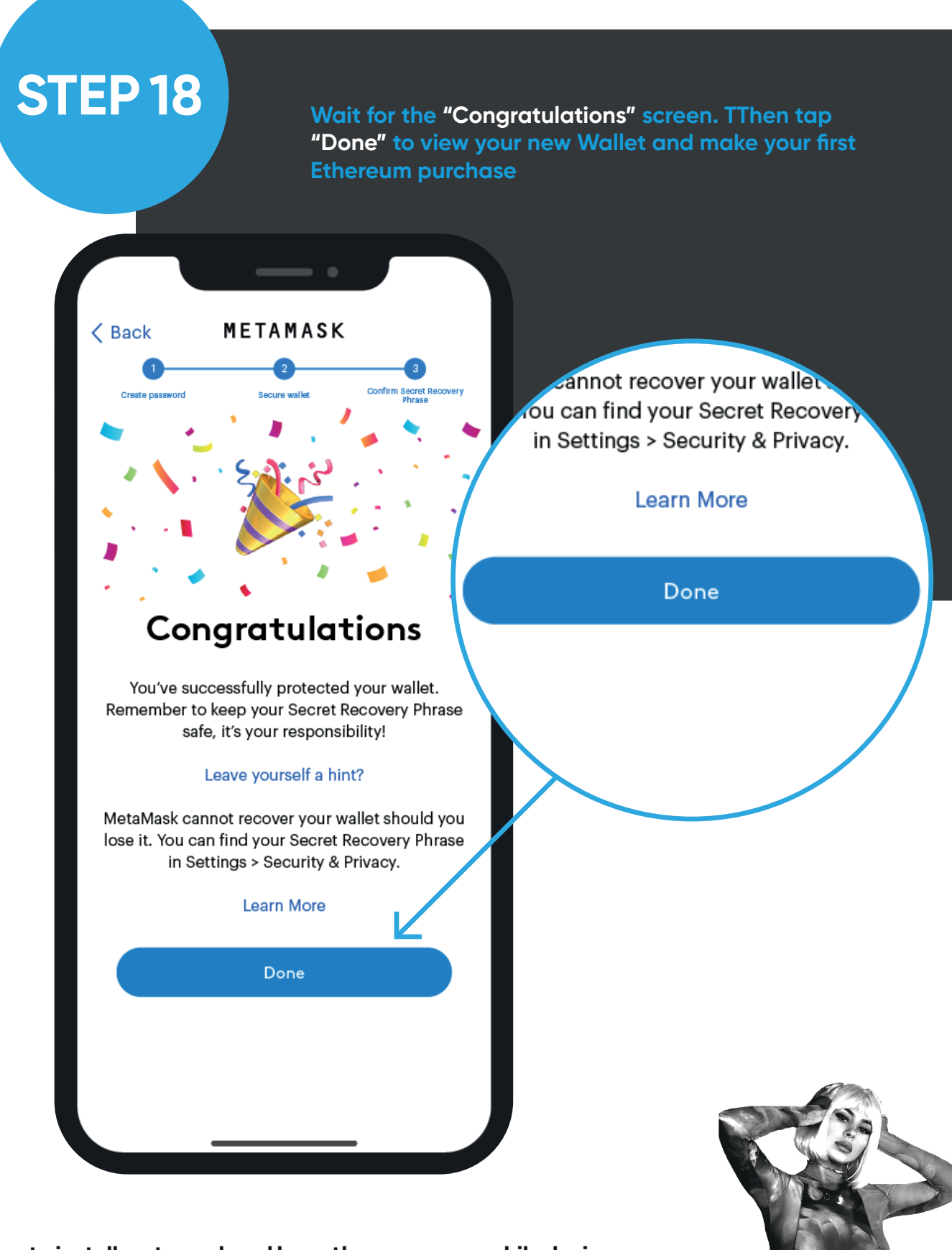

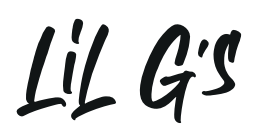

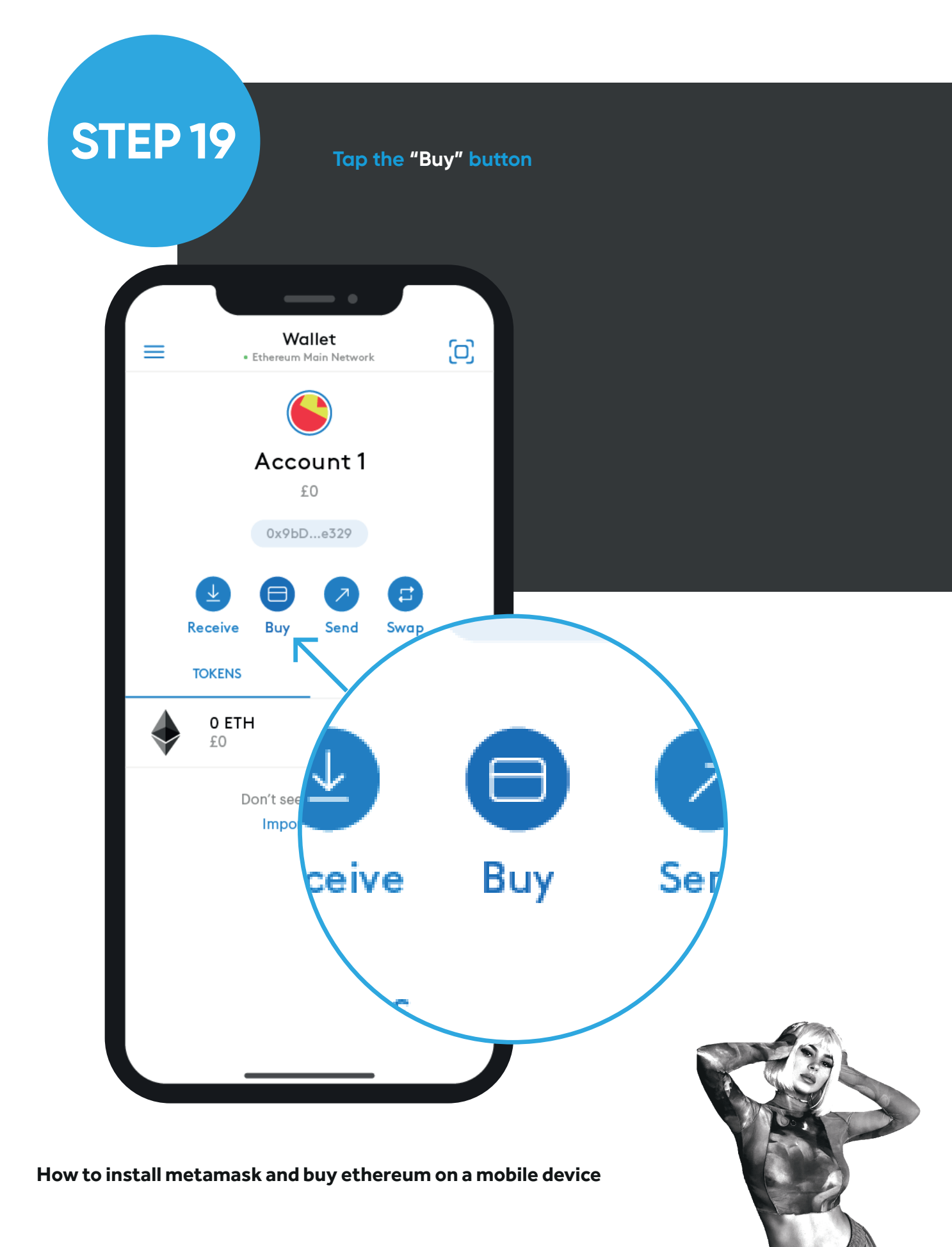

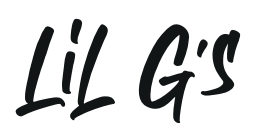

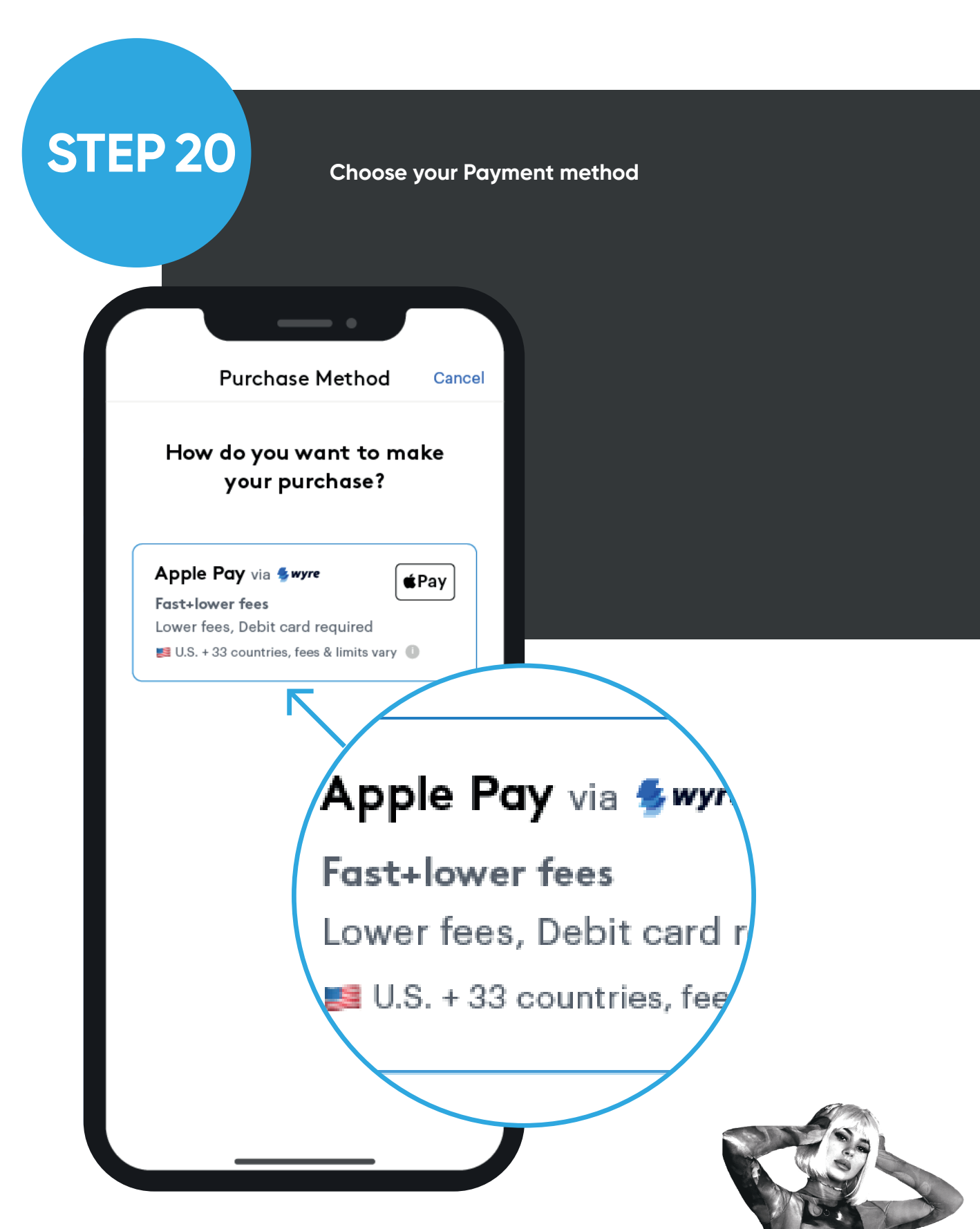

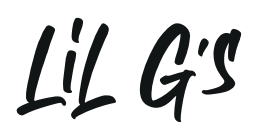

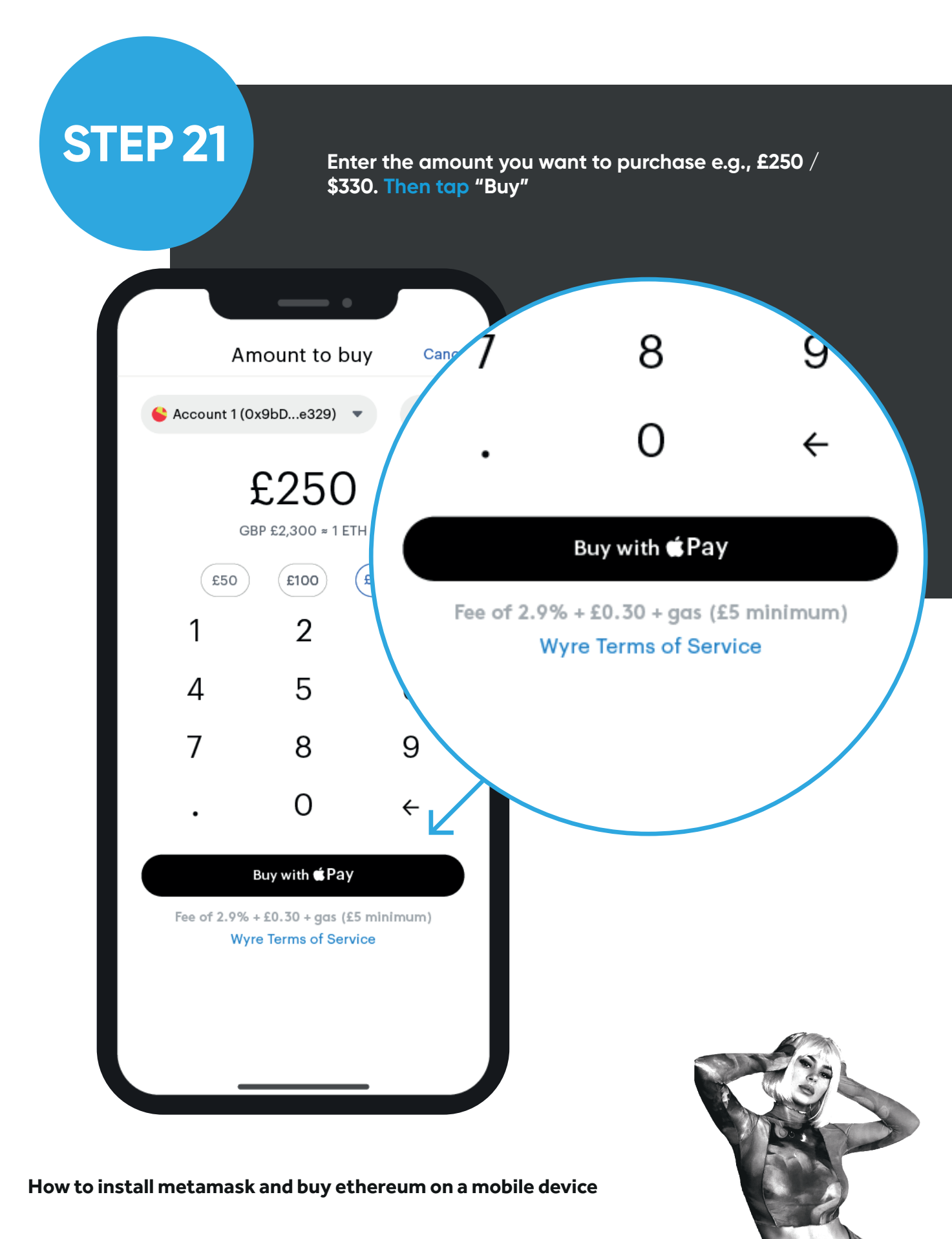

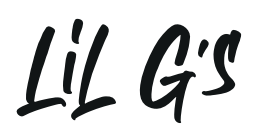

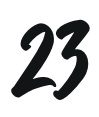

**STEP 22** Enter the amount you want to purchase e.g., £250 / \$330. Then tap "Buy" Wallet [0] • Ethereum Main Network Account 1 £225 0x9bD...e329 Receive Buy Send Swap TOKENS NFTs 0.123 ETH > £225 Don't see you token? Import Tokens

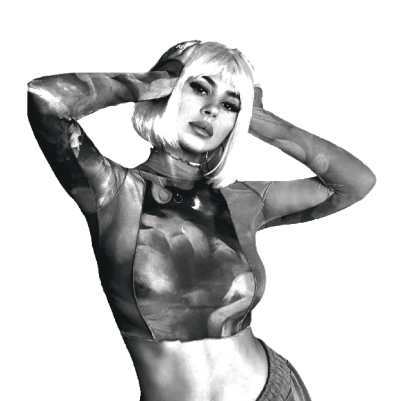